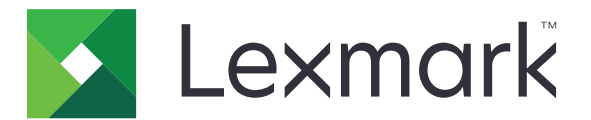

# Fondo y pantalla inactiva

Guía del administrador

Septiembre de 2016

www.lexmark.com

## Contenido

| Descripción general                                                                  | 3  |
|--------------------------------------------------------------------------------------|----|
| Configuración de la aplicación                                                       | 4  |
| Acceso a la página de configuración de la aplicación                                 | 4  |
| Activación del fondo y la pantalla inactiva                                          | 4  |
| Gestión de imágenes de pantalla inactiva                                             | 4  |
| Selección de una imagen de pantalla de fondo                                         | 4  |
| Aparición de información de la impresora en la pantalla inactiva                     | 5  |
| Aparición del botón Estado/Suministros en la pantalla inactiva                       | 5  |
| Configuración de la hora de inicio de la pantalla inactiva                           | 5  |
| Acceso a las funciones de las aplicaciones y de la impresora en la pantalla inactiva | 5  |
| Exportación o importación de archivos de configuración                               | 6  |
| Uso de la aplicación                                                                 | 7  |
| Cambio de la imagen de pantalla de fondo                                             | 7  |
| Solución de problemas                                                                | 8  |
| Error de la aplicación                                                               | 8  |
| No se puede cargar la imagen                                                         | 8  |
| La imagen no aparece                                                                 | 8  |
| El nombre del contacto y la ubicación no aparecen                                    | 9  |
| Avisos                                                                               | 10 |
| Índice                                                                               | 12 |

## **Descripción general**

Utilice la aplicación para carga de imágenes en la impresora. Puede utilizar las imágenes para establecer la pantalla de fondo e inactiva de la impresora. También puede configurar la aplicación para que muestre la información de la impresora cuando la pantalla de inicio se encuentra inactiva.

En este documento se proporcionan instrucciones sobre cómo configurar, utilizar y solucionar los problemas en la aplicación.

## Configuración de la aplicación

## Acceso a la página de configuración de la aplicación

**1** Abra un explorador web e introduzca la dirección IP de la impresora.

#### Notas:

- Localice la dirección IP en la esquina superior izquierda de la pantalla de inicio de la impresora.
- Vea la dirección IP en la sección TCP/IP del menú Red/Puertos.
- 2 Haga clic en Ajustes o Configuración.
- **3** En función del modelo de impresora, realice una de las siguientes acciones:
  - Haga clic en Aplicaciones > Administración de aplicaciones.
  - Haga clic en Soluciones de dispositivo > Soluciones (eSF).
  - Haga clic en Embedded Solutions.
- 4 Seleccione la aplicación de la lista y, a continuación, haga clic en Configurar.

## Activación del fondo y la pantalla inactiva

- 1 Desde Embedded Web Server, acceda a la página de configuración para la aplicación.
- **2** Active la pantalla inactiva y el fondo de la pantalla de inicio.
- **3** Aplique los cambios.

## Gestión de imágenes de pantalla inactiva

- 1 Desde Embedded Web Server, acceda a la página de configuración para la aplicación.
- 2 En la sección Imagen de pantalla inactiva, añada, edite o elimine una imagen.

#### Notas:

- Puede añadir hasta diez imágenes.
- Para obtener más información acerca de cada valor, pase el ratón sobre cada uno de ellos para consultar los mensajes de ayuda.
- **3** Aplique los cambios.

## Selección de una imagen de pantalla de fondo

- 1 Desde Embedded Web Server, acceda a la página de configuración para la aplicación.
- 2 Si fuera necesario, en la sección Fondo de la pantalla de inicio, añada una imagen personaliza.
- 3 En la sección Choose Background Image (Elegir imagen de fondo), seleccione una imagen.
- 4 Aplique los cambios.

## Aparición de información de la impresora en la pantalla inactiva

- 1 En el servidor Web incorporado, haga clic en Valores o Configuración.
- 2 Haga clic en Valores generales > Información mostrada.
- **3** Configure la información que desea que se muestre en la pantalla inicial.
- 4 Acceda a la página de configuración de la aplicación.
- 5 En la sección Valores de pantalla inactiva, seleccione Activar información mostrada.
- 6 Aplique los cambios.

## Aparición del botón Estado/Suministros en la pantalla inactiva

- 1 Desde Embedded Web Server, acceda a la página de configuración para la aplicación.
- 2 En la sección Valores de pantalla inactiva, seleccione Activar estado/consumibles.
- **3** Aplique los cambios.

## Configuración de la hora de inicio de la pantalla inactiva

- 1 En el servidor Web incorporado, haga clic en Valores o Configuración.
- 2 En función del modelo de impresora, realice una de las siguientes acciones:
  - Haga clic en Seguridad > Otros valores de seguridad > Restricciones de conexión.
  - Haga clic en Seguridad.
- **3** En los campos "Tiempo de espera de conexión del panel" o "Demora de desconexión automática", especifique el tiempo antes de que la pantalla pase a estado de inactividad.
- 4 Aplique los cambios.

# Acceso a las funciones de las aplicaciones y de la impresora en la pantalla inactiva

**Nota:** No se puede acceder a algunas aplicaciones en la pantalla inactiva. Para obtener más información, consulte el archivo *Léame*.

- 1 Desde Embedded Web Server, acceda a la página de configuración para la aplicación.
- 2 En la sección Valores de pantalla inactiva, seleccione Activar configuración de acceso rápido.
- **3** Aplique los cambios.

## Exportación o importación de archivos de configuración

- 1 Desde Embedded Web Server, acceda a la página de configuración para la aplicación.
- **2** Exporte o importe el archivo de configuración.

#### Notas:

- Si se produce un error **Sin memoria** de JVM, repita el proceso de exportación hasta que se guarde el archivo de configuración.
- Si se supera el tiempo de espera y aparece una pantalla en blanco, actualice el navegador web y, a continuación, haga clic en **Aplicar**.

## Uso de la aplicación

## Cambio de la imagen de pantalla de fondo

- 1 En la pantalla de inicio, pulse Cambiar fondo.
- 2 Seleccione el fondo que desea utilizar.

**Nota:** Añada una imagen personalizada en Embedded Web Server. Para obtener más información, consulte <u>"Selección de una imagen de pantalla de fondo" en la página 4</u>.

**3** Aplique los cambios.

## Solución de problemas

## Error de la aplicación

Realice alguna de estas acciones:

#### Compruebe el registro del sistema

- 1 En el servidor Web incorporado, haga clic en Valores o Configuración.
- 2 En función del modelo de impresora, realice una de las siguientes acciones:
  - Haga clic en Aplicaciones > Administración de aplicaciones.
  - Haga clic en Soluciones de dispositivo > Soluciones (eSF).
  - Haga clic en Embedded Solutions.
- 3 Haga clic en Sistema > Registro.
- 4 Seleccione y envíe los filtros apropiados.
- 5 Analice el registro y resuelva el problema.

Póngase en contacto con el representante de Lexmark

## No se puede cargar la imagen

Realice alguna de estas acciones:

## Asegúrese de que el tipo de archivo es compatible y de que la imagen no supera el tamaño máximo del archivo

Utilice una imagen GIF, JPEG o PNG que no supere 64 KB.

- Las imágenes de la pantalla de fondo deben ser de 800 x 405 píxeles.
- Las imágenes de la pantalla inactiva deben ser de 800 x 480 píxeles.

#### Póngase en contacto con el representante de Lexmark

## La imagen no aparece

Realice alguna de estas acciones:

#### Asegúrese de activar el fondo y la pantalla inactiva

Para obtener más información, consulte "Activación del fondo y la pantalla inactiva" en la página 4.

#### Asegúrese de cargar un archivo de imagen al añadir una imagen para la pantalla inactiva

Para obtener más información, consulte "Gestión de imágenes de pantalla inactiva" en la página 4.

## Asegúrese de haber cargado un archivo de imagen antes de seleccionar una imagen personalizada para la pantalla de fondo

Para obtener más información, consulte "Selección de una imagen de pantalla de fondo" en la página 4.

## El nombre del contacto y la ubicación no aparecen

Realice alguna de estas acciones:

#### Crear textos personalizados

- 1 En el servidor Web incorporado, haga clic en Valores o Configuración.
- 2 Haga clic en Valores generales > Información mostrada.
- 3 En menú de la izquierda, seleccione Texto personalizado 1.
- 4 En el menú de la derecha, seleccione Texto personalizado 2.
- 5 En los campos de texto personalizado, introduzca el nombre del contacto y la ubicación.
- 6 Aplique los cambios.

Póngase en contacto con el representante de Lexmark

## Avisos

### Nota sobre la edición

Septiembre de 2016

El párrafo siguiente no se aplica a los países en los que tales disposiciones son contrarias a la legislación local: LEXMARK INTERNATIONAL, INC, PROPORCIONA ESTA PUBLICACIÓN «TAL CUAL» SIN GARANTÍA DE NINGÚN TIPO, NI EXPLÍCITA NI IMPLÍCITA, LO QUE INCLUYE, PERO SIN LIMITARSE A ELLO, LAS GARANTÍAS IMPLÍCITAS DE COMERCIABILIDAD O IDONEIDAD PARA UN PROPÓSITO EN PARTICULAR. Algunos estados no permiten la renuncia a garantías explícitas ni implícitas en algunas transacciones; por lo tanto, es posible que la presente declaración no se aplique en su caso.

Esta publicación puede incluir inexactitudes técnicas o errores tipográficos. Periódicamente se realizan modificaciones en la presente información; dichas modificaciones se incluyen en ediciones posteriores. Las mejoras o modificaciones en los productos o programas descritos pueden efectuarse en cualquier momento.

Las referencias hechas en esta publicación a productos, programas o servicios no implican que el fabricante tenga la intención de ponerlos a la venta en todos los países en los que opere. Cualquier referencia a un producto, programa o servicio no indica o implica que sólo se pueda utilizar dicho producto, programa o servicio. Se puede utilizar cualquier producto, programa o servicio de funcionalidad equivalente que no infrinja los derechos de la propiedad intelectual. La evaluación y comprobación del funcionamiento junto con otros productos, programas o servicios, excepto aquellos designados expresamente por el fabricante, son responsabilidad del usuario.

Para obtener asistencia técnica de Lexmark, visite http://support.lexmark.com.

Para obtener más información sobre los consumibles y descargas, visite www.lexmark.com.

#### © 2016 Lexmark International, Inc.

Reservados todos los derechos.

#### **Marcas comerciales**

Lexmark y el logotipo de Lexmark son marcas comerciales o marcas registradas de Lexmark International, Inc. en EE.UU. y/o en otros países.

Las otras marcas comerciales pertenecen a sus respectivos propietarios.

### **Additional copyrights**

This product includes software developed by:

Copyright (c) 2002 Juha Yrjola. All rights reserved.

Copyright (c) 2001 Markus Friedl

Copyright (c) 2002 Olaf Kirch

Copyright (c) 2003 Kevin Stefanik

Redistribution and use in source and binary forms, with or without modification, are permitted provided that the following conditions are met:

1. Redistributions of source code must retain the above copyright notice, this list of conditions, and the following disclaimer.

2. Redistribution in binary form must reproduce the above copyright notice, this list of conditions, and the following disclaimer in the documentation and/or other materials provided with the distribution:

THIS SOFTWARE IS PROVIDED BY THE AUTHOR "AS IS" AND ANY EXPRESS OR IMPLIED WARRANTIES, INCLUDING, BUT NOT LIMITED TO, THE IMPLIED WARRANTIES OF MERCHANTABILITY AND FITNESS FOR A PARTICULAR PURPOSE ARE DISCLAIMED. IN NO EVENT SHALL THE AUTHOR BE LIABLE FOR ANY DIRECT, INDIRECT, INCIDENTAL, SPECIAL, EXEMPLARY, OR CONSEQUENTIAL DAMAGES (INCLUDING, BUT NOT LIMITED TO, PROCUREMENT OF SUBSTITUTE GOODS OR SERVICES; LOSS OF USE, DATA, OR PROFITS; OR BUSINESS INTERRUPTION) HOWEVER CAUSED AND ON THEORY OF LIABILITY, WHETHER IN CONTRACT, STRICT LIABILITY, OR TORT (INCLUDING NEGLIGENCE OR OTHERWISE) ARISING IN ANY WAY OUT OF THE USE OF THIS SOFTWARE, EVEN IF ADVISED OF THE POSSIBILITY OF SUCH DAMAGE.

## Índice

### Α

acceso a la página de configuración 4 activación pantalla de fondo 4 pantalla inactiva 4 adición imagen personalizada de la pantalla de fondo 4 pantalla inactiva, imágenes 4 aparición de aplicaciones en la pantalla inactiva 5 aparición de información de la impresora en la pantalla inactiva 5 aparición del botón Estado/Suministros en la pantalla inactiva 5 aplicación, error 8 aplicaciones mostrar en la pantalla inactiva 5 archivo de configuración exportar o importar 6

### В

botón Estado/Suministros mostrar en la pantalla inactiva 5

## С

cambio imagen de pantalla de fondo 7 configuración de la hora de inicio de la pantalla inactiva 5

### D

descripción general 3

#### Ε

edición pantalla inactiva, imágenes 4 eliminación pantalla inactiva, imágenes 4 exportación de un archivo de configuración 6

#### Н

hora de inicio de la pantalla inactiva configuración 5

#### 

imagen de pantalla de fondo cambio 7 selección 4 imagen personalizada de la pantalla de fondo adición 4 importación de un archivo de configuración 6 impresora, información aparición en la pantalla inactiva 5 configuración 5

L

la imagen no aparece 8

### Ν

no se puede cargar la imagen 8

### Ρ

página de configuración para la aplicación acceso 4 pantalla de fondo activación 4 pantalla inactiva activación 4 mostrar aplicaciones 5 mostrar el botón Estado/Suministros 5 mostrar información de la impresora 5 pantalla inactiva, imágenes adición 4 edición 4 eliminación 4

#### S

selección imagen de pantalla de fondo 4 solución de problemas aplicación, error 8 el nombre del contacto no aparece 9 la imagen no aparece 8 la ubicación no aparece 9 no se puede cargar la imagen 8 texto personalizado 9

#### Т

texto personalizado 9